# Phụ lục số 01 HƯỚNG DẪN NGƯỜI DÂN VÀ DOANH NGHIỆP ĐĂNG KÝ TÀI KHOẢN TRÊN CÔNG DỊCH VỤ CÔNG VÀ HỆ THỐNG THÔNG TIN MỘT CỬA ĐIỆN TỬ TỈNH VÀ QUY TRÌNH NỘP HỒ SƠ TRỰC TUYẾN

Bước 1: Truy cập trang Web <u>https://dichvucong.hungyen.gov.vn/</u> Bước 2: chọn: **Đăng Ký**, nhập đầy đủ thông tin như bảng sau:

| <u>۵</u> آ                      | dichvucong.hungyen.gov.v                                         |                                                                                                    |                                                                                                    |                                                                                         | ~ … ⊠ ☆                                                                                 | Ŧ                                                             | III\ 🗉         | ) 🕃 |
|---------------------------------|------------------------------------------------------------------|----------------------------------------------------------------------------------------------------|----------------------------------------------------------------------------------------------------|-----------------------------------------------------------------------------------------|-----------------------------------------------------------------------------------------|---------------------------------------------------------------|----------------|-----|
| MỘT CỬA ĐIỆN T                  | TÔNG TIN<br>TỪ VÀ DỊCH VỤ CÔNG                                   | TRỰC TUYẾN TÌNH HU                                                                                                    | 'NG YÊN                                                                                                    |                                                                                         | 🖻 Đăng nhập 🛛 上 Đăn                                                                     | ig ký                                                         |                |     |
| 🖀 BỘ THỦ TỤC TRA                | CỨU HỎ SƠ NỘP QI                                                 | JA MẠNG THỐNG KÊ                                                                                                    | Dịch vụ khác 🚽                                                                                                    |                                                                                         |                                                                                         |                                                               |                |     |
|                                 |                                                                  |                                                                                                    |                                                                                                    |                                                                                         | 🛛 Kênh hướng                                                                            | g dẫn Cơ quar                                                 | •              |     |
| TÌNH HÌNH XỬ                    | lý hò sơ                                                         | giới thiệu                                                                                                    |                                                                                                    |                                                                                         |                                                                                         |                                                               |                |     |
| <b>98,7 %</b><br>Hồ sơ đúng hạn | Hồ sơ TIẾP<br>NHÂN<br>454.415<br>Hồ sơ<br>Hồ sơ Đã Giậi<br>QUYẾT | DịCH VỤ CÔNG T<br>Là dịch vụ bào đảm<br>về thủ tục hành chín<br>DịCH Vụ CÔNG T<br>Là dịch vụ công trực<br>thiện hồ sơ theo yêu<br>tổ chức cung cấp dịc | RỰC TUYÊN MỬC<br>cung cấp đầy đủ các<br>n đó.<br>RỰC TUYÊN MỨC<br>tuyến mức độ 1 và c<br>cầu. Hồ sơ sau khi h<br>th vụ. | ĐỘ 1<br>thông tin về thủ tục h<br>ĐỘ 2<br>cho phép người sử dụ<br>oàn thiên được gửi tr | ành chính và các văn bản cí<br>ng tài về các mẫu văn bản v<br>ực tiếp hoặc qua đường bư | ó liên quan quy đị<br>và khai báo để hoạ<br>u điện đến cơ qua | nh<br>àn<br>n, |     |
|                                 | 449.792                                                          |                                                                                                    |                                                                                                    | • 🕘 •                                                                                   |                                                                                         |                                                               |                |     |
|                                 | Hồ sơ<br>30/09/2019 08:59:26 🥃                                   | QUY TRÌNH THỰC I                                                                                                    | HIỆN DỊCH VỤ CÔN                                                                                                    | ig trực tuyén                                                                           |                                                                                         |                                                               |                |     |
| DANH SÁCH HÒ SƠ                 | ĐÃ GIẢI QUYẾT                                                    | Ē.                                                                                                    |                                                                                                    |                                                                                         |                                                                                         |                                                               |                |     |
| VƯƠNG THỊ HƯƠNG                 | 25473219095512                                                   | 1 Đặng ký/Đặng nhập                                                                                                    | 2 Lura chon DVC                                                                                                    | 2 Nôn hồ sự trực tụ                                                                     | vấn <b>đ</b> Theo đối kết quả                                                           | 5 Nhân kết quả                                                |                |     |
|                                 | 05470040005544                                                   | Trang Ky/Đảng nhập                                                                                                    |                                                                                                    | Nob up an trác mì                                                                       | Yen 4 Theo dol ket qua                                                                  | <b>O</b> miğli ket qua                                        |                |     |

Chọn [Đăng nhập] →[Đăng ký tài khoản]

| ←) → G | ۵        |                                                                      | i 🔏 dichvucong.hu                         | <b>ngyen.gov.vn</b> /dich-vu-c | ong/cong-dan/dar   | ig-nhap     |                 | ⊌ ☆                                              | <b>⊥</b>  | lii/ | 1 | ٢ |
|--------|----------|----------------------------------------------------------------------|-------------------------------------------|--------------------------------|--------------------|-------------|-----------------|--------------------------------------------------|-----------|------|---|---|
|        | R        | HỆ THỔ<br>MỘT CỬA                                                    | NG THÔNG TIN<br>ĐIỆN TỬ VÀ DỊCH V         | VỤ CÔNG TRỰC TL                | iyén tỉnh hư       | NG YÊN      |                 | 👌 Đăng nhập 🏼 上 Đăng ký                          |           |      |   |   |
| 4      | <b>^</b> | BỘ THỦ TỤC                                                           | τκα ςứυ hò sơ                             | NỘP QUA MẠNG                   | THÓNG KÊ           | DịCH VỤ KHÁ | .c <del>-</del> |                                                  |           |      |   |   |
|        |          |                                                                      |                                           |                                |                    |             |                 | 🛛 Kênh hướng dẫn                                 | Cơ quai   | 1 -  |   |   |
|        |          | Đăng nhập da<br>Tên đăng nh<br>Mật khẩu<br>Quên mật kha<br>Đăng nhập | CÔNG DÂN<br>anh cho cá nhân hoặc tổ<br>ập |                                | P ĐĂNG NHẬ<br>Chọn | P           |                 | <b>CÁN BỘ ĐĂNG N</b><br>Đăng nhập dành cho cản t | HẬP<br>xô |      |   |   |

Bước 3: Điền đầy đủ thông tin vào from đăng ký như hình phía dưới <u>Lưu ý:</u> Những mục (\*) là bắt buộc phải nhập Sau khi đẩy đủ thông tin, sau đó thì chọn [Đăng ký]

| Họ và tên (*)             | Email (*)                |   | Tên đăng nhập (                                                | (*)                                            |
|---------------------------|--------------------------|---|----------------------------------------------------------------|------------------------------------------------|
| test                      | admin.tthcc              |   | hcc                                                            |                                                |
| Tên cơ quan tổ chức       | Website                  |   | Mật khẩu (*)<br>Phải có ít nhất 8 ký t<br>đặc biệt, vd:Matkhau | tự gồm số, chữ thường, chữ hoa, ký tụ<br>µ@123 |
| Số CMND (*)               | Tỉnh/Thành phố (*)       |   | •••••                                                          | <u> </u>                                       |
| 123456789                 | Tỉnh Hưng Yên            | ~ | Xác nhân mật khẩu (*)                                          |                                                |
| Ngày cấp CMND (*)         | Quận/Huyện (*)           |   |                                                                |                                                |
| 01/01/2011                | Thành phố Hưng Yên       | ~ | Hình ảnh                                                       |                                                |
| Nơi cấp CMND (*)          | Phường/Xã/Thị trấn (*)   |   | Chon têp tin                                                   |                                                |
| 1/1/2011                  | Phường Quang Trung       | ~ |                                                                |                                                |
| Số điện thoại (*)         | Số nhà/Đường/Ấp/Khóm (*) |   |                                                                |                                                |
| 0352379009                | Trung Đạo                |   |                                                                |                                                |
| Số fax                    |                          |   |                                                                |                                                |
| Là tài khoản doanh nghiên |                          |   |                                                                |                                                |

\* Nếu là doanh nghiệp tích chọn "là tài khoản doanh nghiệp" sau đó chọn Đăng ký Bước 4: Đăng nhập tên tài khoản và mật khẩu vừa đăng ký Trường hợp nếu quên mật khẩu thì kích vào [Quên mật khẩu] để lấy lại mật khẩu

| CÔNG DÂN/DOANH NGHIỆP ĐĂNG NHẬP                               |                                                    |  |  |  |  |
|---------------------------------------------------------------|----------------------------------------------------|--|--|--|--|
|                                                               |                                                    |  |  |  |  |
| Đăng nhập dành cho cá nhân hoặc tổ chức                       |                                                    |  |  |  |  |
| Bạn đã đăng ký thành công tài khoản công dân, vi<br>nhập!     | ui lòng nhập thông tin tài khoản để tiền hành đăng |  |  |  |  |
| Tên đăng nhập                                                 |                                                    |  |  |  |  |
| dvt                                                           |                                                    |  |  |  |  |
| Mật khấu                                                      |                                                    |  |  |  |  |
|                                                               |                                                    |  |  |  |  |
|                                                               |                                                    |  |  |  |  |
|                                                               |                                                    |  |  |  |  |
| Đăng nhập                                                     |                                                    |  |  |  |  |
| Đăng nhập bằng Cống DVC Quốc gia                              |                                                    |  |  |  |  |
| Chú ý:                                                        |                                                    |  |  |  |  |
| Công dân muốn đăng nhập lại bằng một tài                      |                                                    |  |  |  |  |
| khoản cống DVCOG khác thì tiến bành                           |                                                    |  |  |  |  |
| kindar cong biyogo kinde an den nami.                         |                                                    |  |  |  |  |
| - Xóa cache trình duyệt.                                      |                                                    |  |  |  |  |
| - Xóa cache trình duyệt.<br>- Reload (F5) lại trang hiện tại. |                                                    |  |  |  |  |

Bạn đã đăng ký tài khoản thành công

# Hướng dẫn quy trình cán bộ hỗ trợ người dân nộp hồ sơ online

Bước 1: Truy cập tại địa chỉ <u>https://dichvucong.hungyen.gov.vn/</u>

Bước 2: chọn: Nộp hồ sơ qua mạng / Cơ quan thực hiện / lĩnh vực / thủ tục cần nộp hồ sơ / nộp hồ sơ

Bước 3: Sau khi chọn nộp hồ sơ, nhập đầy đủ những trường thông tin có dấu "\*" sau đó chọn "Đồng ý và tiếp tục" như bảng sau:

|                                                                                                    | QUY TRÌNH THỰC HIỆN DỊCH VỤ CÔNG TRỰC TUYẾN |                        |                    |                    |  |  |
|----------------------------------------------------------------------------------------------------|---------------------------------------------|------------------------|--------------------|--------------------|--|--|
|                                                                                                    |                                             |                        |                    |                    |  |  |
| . Dang kyibang nnap                                                                                                    | Z Lita cuộn Dực                             | 3 Nộp no sơ trực tuyên | 4 Theo dor ket qua | O wuân ker dua     |  |  |
| Chọn trường hợp hồ<br>Chọn quy trình xử lý và cơ quan giả<br>Cơ quan giải quyết hỏ sơ (°)<br>Sở Nông nghiệp và Phát triển nổ | SO'<br>lì quyết (nếu có) phù hợp<br>ng thôn | ~                      |                    |                    |  |  |
| Trường hợp giải quyết (*)                                                                                                    |                                             |                        |                    |                    |  |  |
| Chưa chọn                                                                                                    |                                             | ~                      |                    |                    |  |  |
| 🗲 Quay lại                                                                                                    |                                             |                        |                    | Đồng ý và tiếp tục |  |  |

Nhập đầy đủ thông tin của người nộp hồ sơ (trường thông tin có dấu "\*" bắt buộc phải nhập) sau đó chọn " Đồng ý và tiếp tục"

| Họ và tên (*)    Ngày cấp CMND  |  | Tên cơ quan/tố chức     |  | Số CMND<br>Di động     |   |  |  |
|---------------------------------|--|-------------------------|--|------------------------|---|--|--|
|                                 |  | Nơi cấp CMND            |  |                        |   |  |  |
|                                 |  |                         |  |                        |   |  |  |
| Số Fax                          |  | Email                   |  | Website                |   |  |  |
| Tỉnh/Thành phố (*)              |  | Quận/Huyện (*)          |  | Phường/Xã/Thị trấn (*) |   |  |  |
| Tỉnh Hưng Yên 🗸 🗸               |  | Chưa chọn 🗸 Chưa chọn - |  | Chưa chọn              | ~ |  |  |
| Số nhà/Đường/Tố/Ấp/Thôn/Xóm (*) |  | Số GCN/GP               |  |                        |   |  |  |
|                                 |  |                         |  |                        |   |  |  |

🗲 Quay lại

Đồng ý và tiếp tục

# Tiến hành quét, tải thành phần hồ sơ của người dân khi nộp, Sau đó chọn " Đồng ý và tiếp tục "

Mirc dò 3 BVTV\_2020\_04 - Cấp lại giấy chứng nhận đủ điều kiện buôn bán thuốc bảo vệ thực vật

| Nơi tiếp nhận hổ sơ  | Bộ phận TN&TKQ Trung tâm Phục vụ hành chính công thuộc Sở NNPTNT |  |  |  |  |
|----------------------|------------------------------------------------------------------|--|--|--|--|
| Thời gian giải quyết | 21 ngày - Hồ sơ hợp lệ                                           |  |  |  |  |

## 🗅 Thành phần hồ sơ

Các giấy tờ cơ quan giải quyết yêu cầu cá nhân hoặc tổ chức phải nộp cho thủ tục này. Vui lòng nhấn vào ô chọn giấy tờ bên dưới để nhập thông tin cho các giấy tờ tương ứng.

| Ðính | kèm Tệp tin vào các thành phần hổ sơ tương ứng, có thể đính kèm                                                                                                    | tệp tin có đuôi .do | əc, .docx, .pdf, .JPG hoặc tệp tin nén. Dung lượn | g tối đa là 6 Mb. |
|------|----------------------------------------------------------------------------------------------------|---------------------|---------------------------------------------------|-------------------|
| #    | Tên giấy tờ                                                                                                    | Số bản (*)          | Tệp tin                                           | Mẫu đơn           |
|      | Bản sao chứng thực hoặc bản sao chụp (mang theo bản chính để đối                                                                                                    | 1                   | Chọn têp tin 🗸                                    |                   |
|      | chiều) Giấy chứng nhận đăng ký doanh nghiệp.                                                                                                    |                     |                                                   |                   |
|      |                                                                                                    | 1                   | Chọn tệp tin 🗸                                    |                   |
|      | Bản thuyết minh điều kiện buôn bán thuốc bảo vệ thực vật (theo quy định tại Phụ lục XVI ban hành kèm theo Thông tư số 21/2015/TT-BNNPTNT).                             |                     |                                                   |                   |
|      |                                                                                                    | 1                   | Chọn tệp tin ◄                                    |                   |
|      | Đơn đề nghị cấp Giấy chứng nhận đủ điều kiện buôn bán thuốc bảo vệ<br>thực vật (theo mẫu quy định tại Phụ lục XIV ban hành kèm theo Thông tư<br>số 21/2015/TT-BNNPTNT) |                     |                                                   |                   |

## 🗅 Biểu mẫu giấy tờ

# 🗅 Biểu mẫu giấy tờ

### 🖒 Thông tin khác

Cá nhân hoặc tổ chức có thể bố sung thêm thông tin hồ sơ của mình hoặc các tệp tin khác có liên quan

#### Tệp tin tải lên có dung lượng không quá 6MB Về việc (\*)

| Cấp lại giấy chứng nhận đủ điều k | uôn bán thuốc bảo vệ thực vật |    |
|-----------------------------------|-------------------------------|----|
| Ghi chú                           | Giấy tờ khác                  | /i |
|                                   | + - Chọn tệp•                 |    |
|                                   | + - Chọn tệp•                 |    |
|                                   | + - Chọn tệp•                 |    |
|                                   | Giấy tờ khác                  |    |
|                                   | Chọn tệp tin                  |    |
|                                   |                               |    |
|                                   |                               |    |

Đồng ý và tiếp tục

🗲 Quay lại

→ chọn hình thức nhận kết quả và sau đó chọn " Đồng ý và tiếp tục "

Sau đó lựa chọn các Hình thức nhận kết quả:

\* Chọn hình thức Đến cơ quan giải quyết để nhận kết quả

# Lệ phí hồ sơ

Mức độ 3 BVTV\_2020\_04 - Cấp lại giấy chứng nhận đủ điều kiện buôn bán thuốc bảo vệ thực vật

v

| Nơi tiếp nhận hồ sơ  | Bộ phận TN&TKQ Trung tâm Phục vụ hành chính công thuộc Sở NNPTNT |
|----------------------|------------------------------------------------------------------|
| Thời gian giải quyết | 21 ngày - Hồ sơ hợp lệ                                           |

🖒 Hình thức nhận kết quả

Cá nhân hoặc tổ chức chọn nơi nhận hồ sơ khi đã giải quyết xong. Đối với trường hợp nhờ bru điện phát trả kết quả thì kết quả hồ sơ sẽ được gửi đến địa chỉ bên dưới thông qua bru điện, các chi phí gửi kết quả sẽ do bru điện hoặc cơ quan giải quyết quy định.

#### Hình thức nhận kết quả (\*)

Đến cơ quan giải quyết để nhận kết quả

#### I Lệ phí thanh toán cho cơ quan giải quyết Đơn vị tính: VNĐ

Các khoản lệ phí mà cá nhân hoặc tổ chức phải thanh toán cho cơ quan giải quyết.

| Loại lệ phí                          | Số lượng | Mức lệ phí                      |     | Bắt buộc | Mô tả                                                                   |
|--------------------------------------|----------|---------------------------------|-----|----------|-------------------------------------------------------------------------|
| Phí thủ tục                          | 1        | 800.000 (Cấp lại Giấy chứng n ✔ | VNÐ | Có       | Cấp lại Giấy chứng nhận đủ điều kiện<br>buôn bán thuốc bảo vệ thực vật. |
| Tống lệ phí                          |          | 800,000                         | VNÐ |          | Thanh toán cho cơ quan giải quyết                                       |
| Tổng lệ phí bắt buộc phải đóng trước |          | 800,000                         | VNÐ |          | Lệ phí buộc phải thanh toán trước                                       |

## 🚍 Thanh toán lệ phí cho cơ quan giải quyết

Cá nhân hoặc tổ chức vui lòng thanh toán các khoản lệ phí trên tại cơ quan giải quyết.

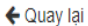

Đồng ý và tiếp tục

# \* Chọn nhận kết quả " Gửi đến địa chỉ của tôi" (trả kết quả qua dịch vụ Bưu chính công ích)

🖒 Hình thức nhận kết quả

Cá nhân hoặc tổ chức chọn nơi nhận hồ sơ khi đã giải quyết xong. Đối với trường hợp nhờ bưu điện phát trả kết quả thì kết quả hồ sơ sẽ được gửi đến địa chỉ bên dưới thông qua bưu điện, các chi phí gửi kết quả sẽ do **bưu điện** hoặc **cơ quan giải quyết** quy định.

| Hình thức nhận kết quả (*)                        | Tỉnh/TP             | Tỉnh/TP nhận kết quả (*)        |        | Quận/Huyện nhận kết quả (*) |                                                                                       |  |
|---------------------------------------------------|---------------------|---------------------------------|--------|-----------------------------|---------------------------------------------------------------------------------------|--|
| Gửi hồ sơ đến đến địa chỉ của tôi                 | ✓ Tỉnh H            | lưng Yên                        | ~      | Chưa                        | chọn 🗸 🗸                                                                              |  |
| Phường/Xã/Thị trấn nhận kết quả (*)               | Số nhà/Đ            | )ường/Tố/Ấp/Thôn/Xóm nhận kết q | uả (*) |                             |                                                                                       |  |
| Chưa chọn                                         | *                   |                                 |        |                             |                                                                                       |  |
| O Lấy địa chỉ của Người nộp                       |                     |                                 |        |                             |                                                                                       |  |
| Lệ phí thanh toán cho cơ quan giải qu             | yết Đơn vị tính: VN | Ð                               |        |                             |                                                                                       |  |
| Các khoản lệ phí mà cá nhân hoặc tố chức phải tha | nh toán cho cơ quar | i giải quyết.                   |        |                             |                                                                                       |  |
| Loại lệ phí                                       | Số lượng            | Mức lệ phí                      | E      | Sắt buộc                    | Mô tả                                                                                 |  |
| Lệ phí thủ tục                                    | 1                   | 600.000 (Thủ tục cấp giấy phé 🗸 | VNÐ C  | Ó                           | Thủ tục cấp giấy phép lao động cho người<br>Iao động nước ngoài làm việc tại Việt Nam |  |
| Tổng lệ phí                                       |                     | 600,000                         | VNÐ    |                             | Thanh toán cho cơ quan giải quyết                                                     |  |
| Tổng lệ phí bắt buộc phải đóng trước              |                     | 600,000                         | VNÐ    |                             | Lệ phí buộc phải thanh toán trước                                                     |  |

\* Chọn hình thức thanh toán sau đó chọn "Đồng ý và tiếp tục "

### 🚍 Thanh toán lệ phí cho cơ quan giải quyết

Các khoản lệ phí thanh toán phải có giá trị và không bao gồm các khoản lệ phí bưu điện.

| Phương thức thanh toán (*)           |  |
|--------------------------------------|--|
| Chưa chọn                            |  |
| – Chưa chọn –                        |  |
| Chuyển khoản Ngân hàng<br>Tiền mặt   |  |
| Thanh toán trực tuyến qua Cổng DVCQG |  |
| Chuyển khoản Kho bạc                 |  |
| ← Quay iại                           |  |

Đồng ý và tiếp tục

# Đối với các hồ sơ được tiếp nhận tại Trung tâm, chọn hình thức thanh toán là **Tiền mặt** Kiểm tra lại thông tin của người dân, nhập **Mã xác nhận**

Nộp hồ sơ

Mức độ 3 BVTV\_2020\_04 - Cấp lại giấy chứng nhận đủ điều kiện buôn bán thuốc bảo vệ thực vật

| Nơi tiếp nhận hồ sơ            | Bộ phận TN&TKQ Trung tâm Phục vụ hành chính công thuộc Sở NNPTNT |
|--------------------------------|------------------------------------------------------------------|
| Thời gian giải quyết           | 21 ngày - Hồ sơ hợp lệ                                           |
| E Thông tin chung              |                                                                  |
| Hình thức nhận kết quả         | Đến cơ quan giải quyết để nhận kết quả                           |
| <mark>≗</mark> Người nộp hồ sơ |                                                                  |
| Họ và tên                      | SDAFASFD                                                         |
| Địa chỉ                        | sđ, Xã Thanh Long, Huyện Yên Mỹ, Tỉnh Hưng Yên                   |
| Số CMND                        |                                                                  |
| Di động                        |                                                                  |

#### 🗅 Thành phần hồ sơ

(Hồ sơ không có giấy tờ kèm theo)

#### 🖒 Thông tin khác

#### Giấy tờ khác

| + |  | Chọn tệp <del>√</del> |
|---|--|-----------------------|
| + |  | Chọn tệp <del>√</del> |
| + |  | Chọn tệp <del>▼</del> |

#### Lệ phí thanh toán cho cơ quan giải quyết Đơn vị tính: VNĐ

| Loại lệ phí | Số lượng | Mức lệ phí  |
|-------------|----------|-------------|
| Phí thủ tục | 1        | 800,000 VNĐ |
| Tống cộng   |          | 800,000 VNĐ |

#### Mã xác nhận (\*)

| huusa                |
|----------------------|
| Đổi mã xác nhận khác |

Tôi xin chịu trách nhiệm trước pháp luật về lời khai trên

🗲 Quay lại

🖒 Nộp hồ sơ

Chọn Nộp hồ sơ kết thúc quy trình nộp hồ sơ online cho người dân

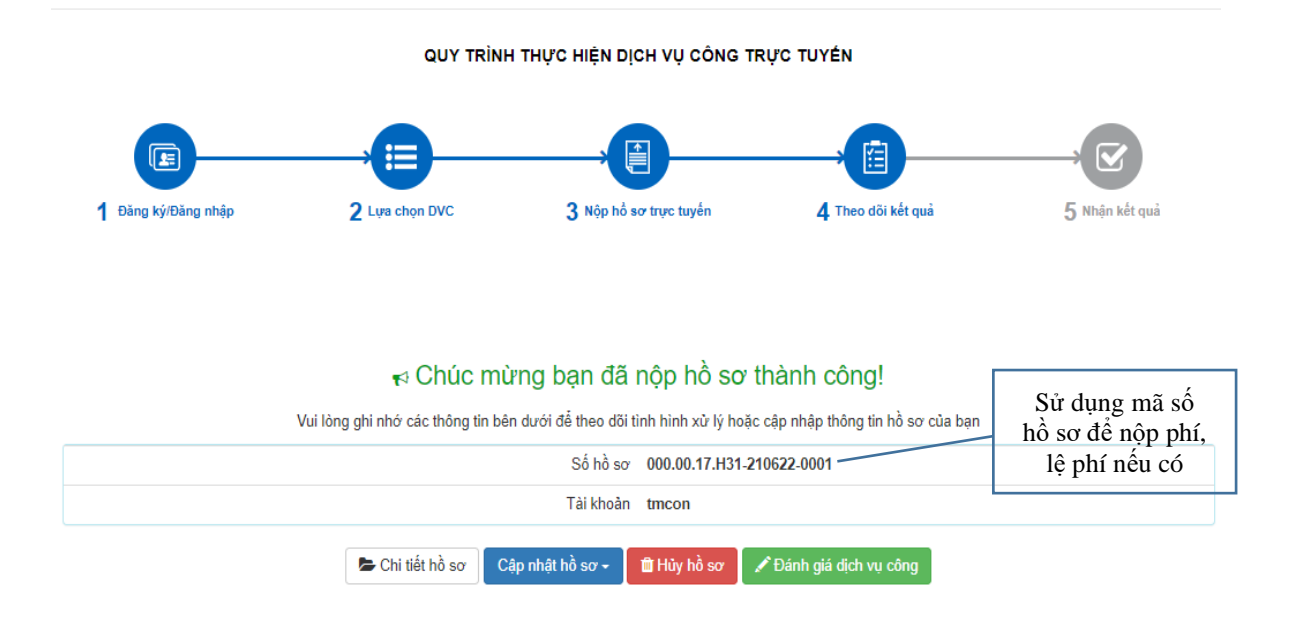

Trong quá trình thực hiện, nếu có vướng mắc đề nghị liên hệ thông qua số điện thoại hỗ trợ kỹ thuật: 0221.3856789; Email: <u>motcuahy@gmail.com</u> hoặc số điện thoại của Trung tâm Phục vụ hành chính công và Kiểm soát thủ tục hành chính qua SĐT cố định 0221. 3829883; 0221 1022 hoặc SĐT di động: 082 6959996; 091 2709689; 035 2379009 để được hướng dẫn.